# RV215Wの診断テスト

### 目的

この記事では、RV215Wで診断テストを実行する方法について説明します。ネットワークツ ールとポートミラーリングの両方を対象としています。[ネットワークツール]ページでは、 IPアドレスのpingやトレース、ドメインネームサーバ(DNS)ルックアップの実行、パケット のキャプチャとトレースなどの基本的なトラブルシューティングを実行できます。これは、 特定のルータがRVに接続されているかどうかを調べる場合、アクセス可能な場合、ルータ の設定を確認する場合などのトラブルシューティングに役立ちます。

ポートミラーリングは、ネットワークトラフィックの監視に使用されるプロセスです。また 、ネットワークのネットワークデータやパケットエラーのデバッグと分析にも使用されます 。ルータのポートの1つからのネットワークパケットを監視し、そのネットワークパケット のコピーを、ネットワークの監視元の別のポートに送信します。

注:診断テストにはインターネット接続が必要です。

## 該当するデバイス

• RV215W

### [Software Version]

•1.1.0.5

### ネットワークツール

ステップ1:Web構成ユーティリティにログインし、[Administration] > [Diagnostics] > [Network Tools]を選択します。「ネットワークツール」ページが開きます。

| Ping or Trace an IP Address: |                 |
|------------------------------|-----------------|
| IP Address / Domain Name:    | 74.125.227.4    |
|                              | Ping Traceroute |
| Perform a DNS Lookup:        |                 |
| Internet Name:               | google.com      |
|                              | Look up         |

ステップ2:[IP Address/Domain Name]フィールドに目的のIPアドレスまたはドメイン名を入力します。

#### ping テスト

pingテストは、ルータとこのルータに接続されているネットワーク上の別のデバイスとの間 の接続をテストするために使用されます。pingテストは、インターネット制御メッセージプ ロトコル(ICMP)エコー要求パケットをホストからターゲットホストに送信します。テスト の結果には、ステータス、送信/受信/損失、ラウンドトリップ時間などがあります。

ステップ1:[Ping]をクリ**ックします**。

| Ping                                                       |  |  |
|------------------------------------------------------------|--|--|
| Result                                                     |  |  |
| PING 74.125.227.4 (74.125.227.4): 64 data bytes            |  |  |
| 72 bytes from 74.125.227.4: seq=1 ttl=53 time=1020.301 ms  |  |  |
| 74.125.227.4 ping statistics                               |  |  |
| 3 packets transmitted, 1 packets received, 66% packet loss |  |  |
| round-trip min/avg/max = 1020.301/1020.301/1020.301 ms     |  |  |

・ Pingの結果が表示されます。[Close] をクリックします。

#### traceroute

tracerouteは、宛先IPアドレスとアクティブデバイスの間にあるすべてのルータを表示しま す。このルータと宛先の間の最大30個の「ホップ」(中間ルータ)が表示されます。

ステップ1:[Traceroute]をクリックします。

| Traceroute                                                              |  |  |  |
|-------------------------------------------------------------------------|--|--|--|
| Result                                                                  |  |  |  |
| traceroute to 74.125.227.4 (74.125.227.4), 30 hops max, 40 byte packets |  |  |  |
| 1 2.729 ms 1.460 ms 7.163 ms 156.26.30.11                               |  |  |  |
| 2 9.207 ms 9.539 ms 3.721 ms 192.168.0.3                                |  |  |  |
| 3 * * * 192.168.0.3 Request timed out.                                  |  |  |  |
| 4 9.871 ms 9.486 ms 5.327 ms 156.26.248.241                             |  |  |  |
| 5 3.757 ms 9.648 ms 3.648 ms 164.113.216.65                             |  |  |  |
| 6 12.277 ms 9.805 ms 12.678 ms 164.113.193.38                           |  |  |  |
| 7 12.565 ms 16.489 ms 19.689 ms 164.113.193.42                          |  |  |  |
| 8 15.737 ms 12.541 ms 9.835 ms 164.113.192.42                           |  |  |  |
| 9 19.883 ms 19.661 ms 20.101 ms 64.57.21.125                            |  |  |  |
| 10 28.978 ms 19.646 ms 19.770 ms 72.14.222.118                          |  |  |  |
| 11 19.333 ms 19.632 ms 19.677 ms 72.14.233.65                           |  |  |  |
| 12 29.386 ms 19.656 ms 24.918 ms 216.239.47.54                          |  |  |  |
| 13 24.110 ms 19.969 ms 22.324 ms 74.125.227.4                           |  |  |  |
| Trace complete                                                          |  |  |  |

・ Tracerouteの結果が表示されます。[Close] をクリックします。

#### DNSルックアップ

DNS Name Look-upは、指定されたホスト名のIPアドレスを取得するために使用されます。

| Ping or Trace an IP Address: |                 |
|------------------------------|-----------------|
| IP Address / Domain Name:    | 74.125.227.4    |
|                              | Ping Traceroute |
| Perform a DNS Lookup:        |                 |
| Internet Name:               | google.com      |
|                              | Look up         |

ステップ1:[Internet Name]フィールドに、DNSルックアップを実行するドメイン名を入力し ます。

ステップ2:[検索]をク**リックします**。

| Look up                                             |
|-----------------------------------------------------|
| Result                                              |
| Server:                                             |
| Address 1:                                          |
| Name: google.com                                    |
| Address 1: 2001:4860:4002:800::1000                 |
| Address 2: 74.125.227.0 dfw06s03-in-f0.1e100.net    |
| Address 3: 74.125.227.1 dfw06s03-in-f1.1e100.net    |
| Address 4: 74.125.227.2 dfw06s03-in-f2.1e100.net    |
| Address 5: 74.125.227.3 dfw06s03-in-f3.1e100.net    |
| Address 6: 74.125.227.4 dfw06s03-in-f4.1e100.net    |
| Address 7: 74.125.227.5 dfw06s03-in-f5.1e100.net    |
| Address 8: 74.125.227.6 dfw06s03-in-f6.1e100.net    |
| Address 9: 74.125.227.7 dfw06s03-in-f7.1e100.net    |
| Address 10: 74.125.227.8 dfw06s03-in-f8.1e100.net   |
| Address 11: 74.125.227.9 dfw06s03-in-f9.1e100.net   |
| Address 12: 74.125.227.14 dfw06s03-in-f14.1e100.net |

・ DNS結果が表示されます。[Close] をクリックします。

# ポート ミラーリング

ステップ1:Web構成ユーティリティにログインし、[Administration] > [Diagnostics] > [Port Mirroring]を選択します。[ポート*ミラーリング]ペー*ジが開きます。

| Mirror Configuration |               |  |  |  |
|----------------------|---------------|--|--|--|
| Port                 | Mirror Source |  |  |  |
| 0 (WAN Port)         | <b>V</b>      |  |  |  |
| 1                    |               |  |  |  |
| 2                    | <b>V</b>      |  |  |  |
| 3                    |               |  |  |  |
| 4                    |               |  |  |  |
| Mirror Port          | 3 🔻           |  |  |  |

ステップ2 : 使用可能なポートから目的**のミラー**ソースポートを確認します。ネットワーク ポートがモニタされるポートです。

ステップ3:[Mirror Port]ドロップダウンリストから目的のポートを選択します。これは、ネットワークトラフィックが分析されるポートです。

ステップ4:[Save]をクリ**ックします**。